## Cara Menggunakan Aplikasi

1. Install aplikasi PRESLINE

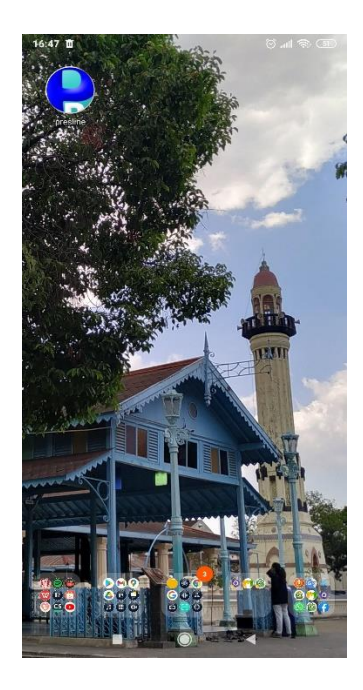

Gambar 1 Install aplikasi

- 2. Hubungkan ke jaringan sekolah SMA NEGERI 4 Ketapang
- 3. Kemudian buka aplikasi.

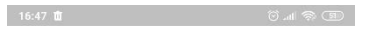

## **PRES**LINE

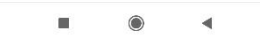

Gambar 2 Splash Screen

 Selanjutnya jika pengguna belum melakukan login, maka dibutuhkan login untuk mengakses aplikasi. Masukan username dan password yang telah di daftarkan oleh admin.

| 16:47 🟛              |           | © & III. () |
|----------------------|-----------|-------------|
| Selam                | at Datang |             |
| PRESLINE APP         |           |             |
|                      |           |             |
| Usemame<br>junaidi12 |           |             |
| Password             |           | 2           |
|                      |           |             |
|                      | Login     |             |
|                      |           |             |

Gambar 3 Menu Login

5. Kemudian tampilan awal akan menampilkan menu presensi.

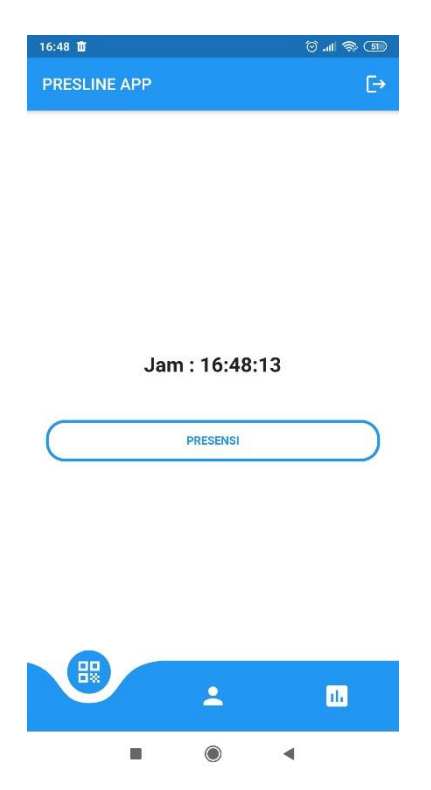

Gambar 4 Menu Presensi

 Untuk melakukan presensi maka pengguna menekan tombol presensi kemudian akan tampil fitur scan QR Code, jangan lupa untuk mengklik izinkan aplikasi mengakses kamera.

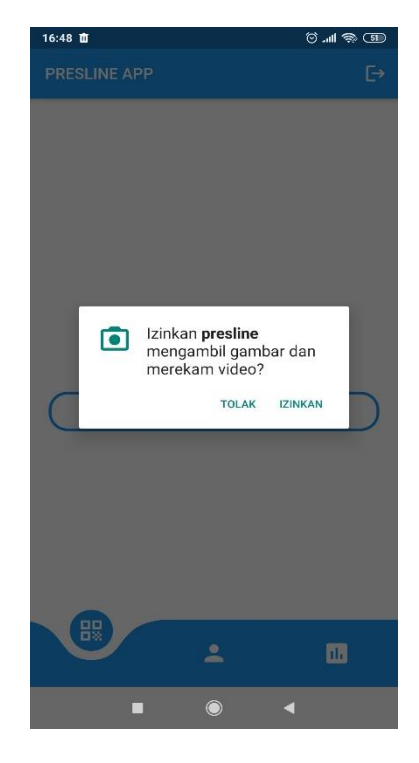

Gambar 5 Perizinan Aplikasi

7. Maka tampilan scan QR akan muncul, lakukan scan kepada barcode yang tersedia.

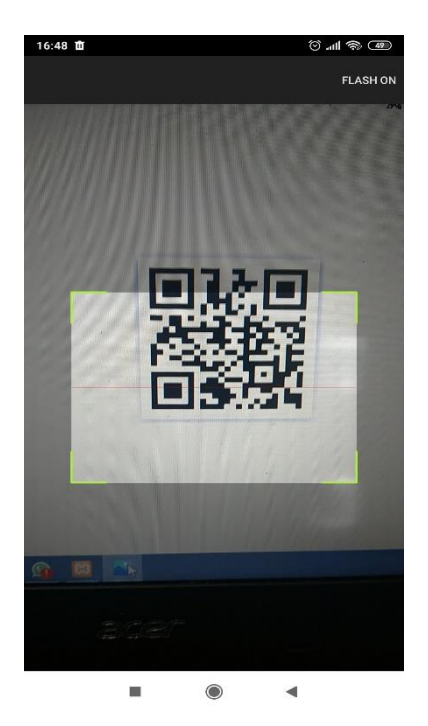

Gambar 6 MenScan QR Code

 Setelah barcode di scan, jika sistem telah selesai memvalidasi barcode maka akan menmpilkan pesan.

| PRESLIN | APP               |           | Ð  |
|---------|-------------------|-----------|----|
|         |                   |           |    |
|         |                   |           |    |
|         |                   |           |    |
|         |                   |           |    |
|         |                   |           |    |
|         |                   |           |    |
|         | Jam : 16:4        | 8:53      |    |
|         | Selamat, Presensi | Berhasil. |    |
|         | PRESENS           | L I       |    |
|         |                   |           |    |
|         |                   |           |    |
|         |                   |           |    |
|         |                   |           |    |
|         |                   |           |    |
|         |                   |           |    |
|         |                   |           |    |
|         | ÷                 |           | 1. |

Gambar 7 Presensi Berhasil

9. Jika anda telah melakukan presensi pada hari itu maka akan menampilkan pesan

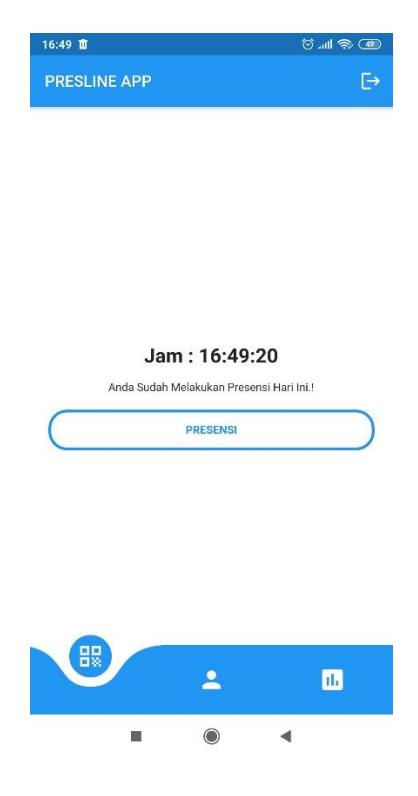

Gambar 8 Presensi Gagal

10. Untuk mengakses menu profile dapat dilihat pada menu profile

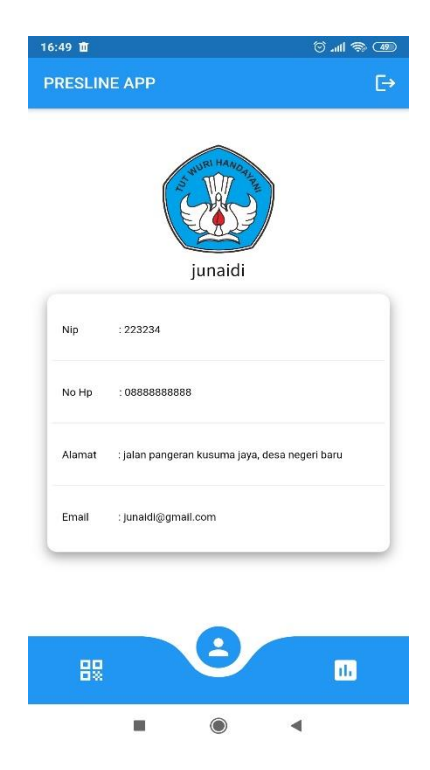

Gambar 9 Menu Profile

11. Jika ingin melihat data presensi dapat dilihat pada pada menu kinerja

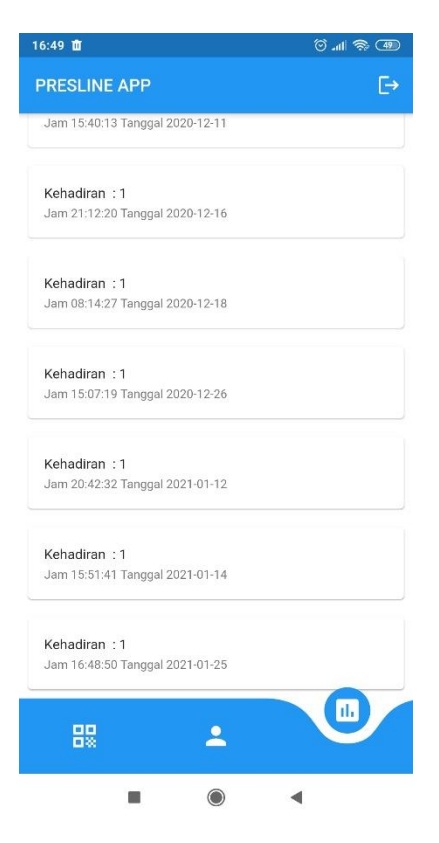

Gambar 10 Menu Kinerja